## 桌面云视频会议系统未开通账号用户操作说明

桌面云视频会议系统支持电脑端、手机端及专用硬件终端加入会议。客户端 软件使用方法如下:

一、电脑端(特别提醒:汇报人员使用电脑端,否则无法控制播放汇报文件) 1. 电脑客户端下载安装

浏览器打开如下网址: http://meeting.cashq.ac.cn/,点击下载中心,下 载相应的客户端并按默认设置进行安装即可,见图一:

| http://meeting.cashq. <b>ac.cn</b> /        |                                     |
|---------------------------------------------|-------------------------------------|
| 送 ⑧ https://g ⑧ 学生综评 □ 谷歌 當百度一下 □ 天猫商城 题淘宝物 | 寺卖 D 京东商城 🧲绿水青山 🥖 网络@符 🍟 2018年1     |
| (FREN AL MENT OF ALMACE) 首页 下载中心 如何使用 服     | 务质量监控 帮助与反馈 联系我们                    |
| PC配置(windows版本)                             | MAC配置(此版本暂不支持)                      |
| 最低: PIV 1.6GHz, 1GB RAM和128MB视频内存           | 最低: Mac与Intel处理器; Mac OS X "豹" 10.5 |
| 推荐:Core 2 Duo 2GHz; 2Gb RAM;                | 或更高版本;2GB RAM; 30MB硬盘               |
| HDD上有40Mb可用空间                               | 最新的Firefox / Safari和Apple软件更新       |
| Real Processors                             |                                     |
| 下载                                          | 下載                                  |
| E.                                          |                                     |

图一

2. 加入会议

打开安装好的客户端软件,点击**返回,点击加入会议,**输入云会议号、本 人姓名、caslink.ihep.ac.cn,,最后点击加入会议即可,见图二:

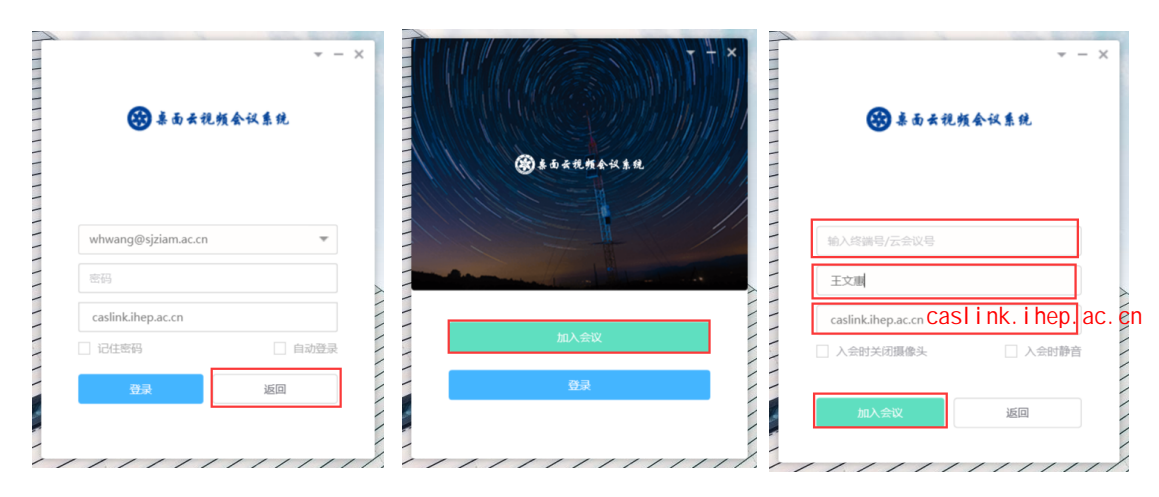

图二

3. 使用

(1)入会**后**,可根据会场需要,点击下侧编辑框进行操作静音、关闭摄像头、会议录制等。见图三:

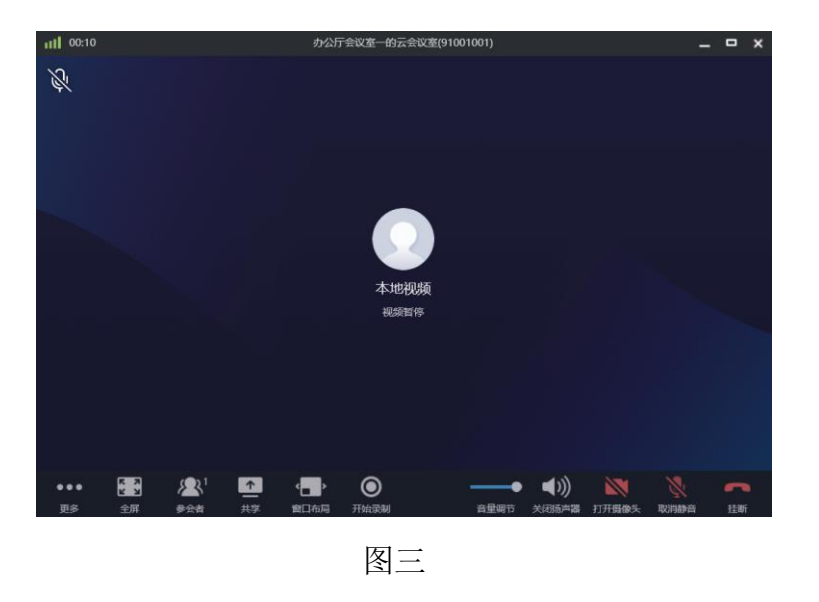

(2) 共享 PPT 等:点击"共享",可以分享整个屏幕、音视频及其它输入源, 此时若打开 ppt,所有参会者都可享受 vip 级的共享,见图四:

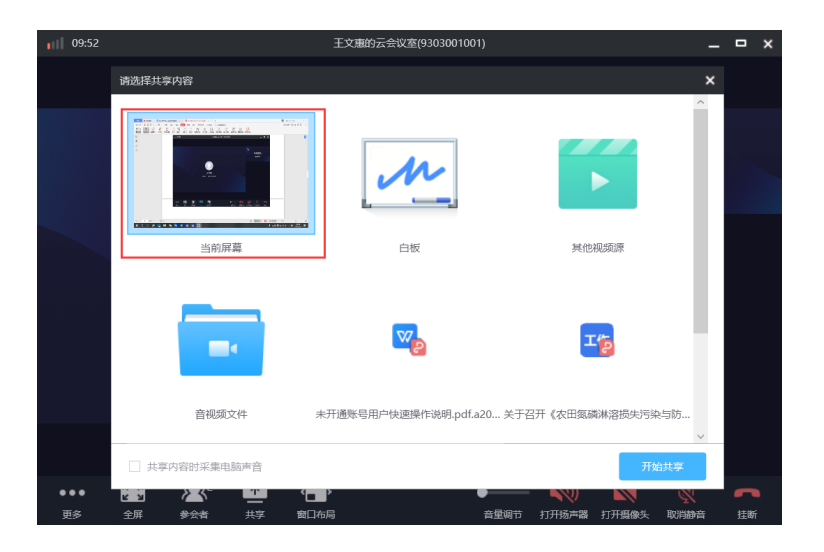

图四

(3) 会议结束后,点击挂断,关闭软件即可。

### 二、手机端

1. 安卓(安卓手机请使用浏览器扫码,微信扫码无法下载)和苹果手机分别 扫描下方对应的二维码下载并安装手机 APP, **见图五**:

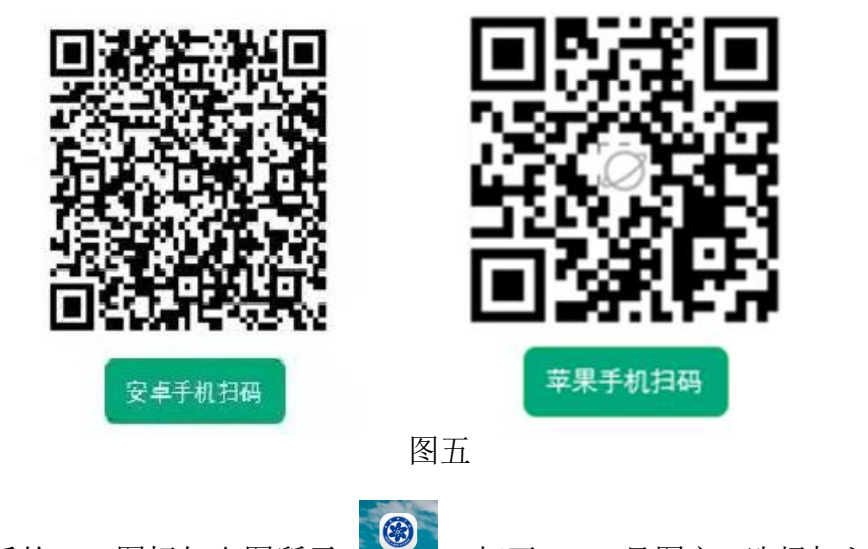

安装后的 APP 图标如右图所示: 。打开 APP, 见图六, 选择加入会议,

输入云会议号、本人姓名、caslink.ihep.ac.cn,,最后点击加入会议即可,之后就可以像 PC 端一样使用了。

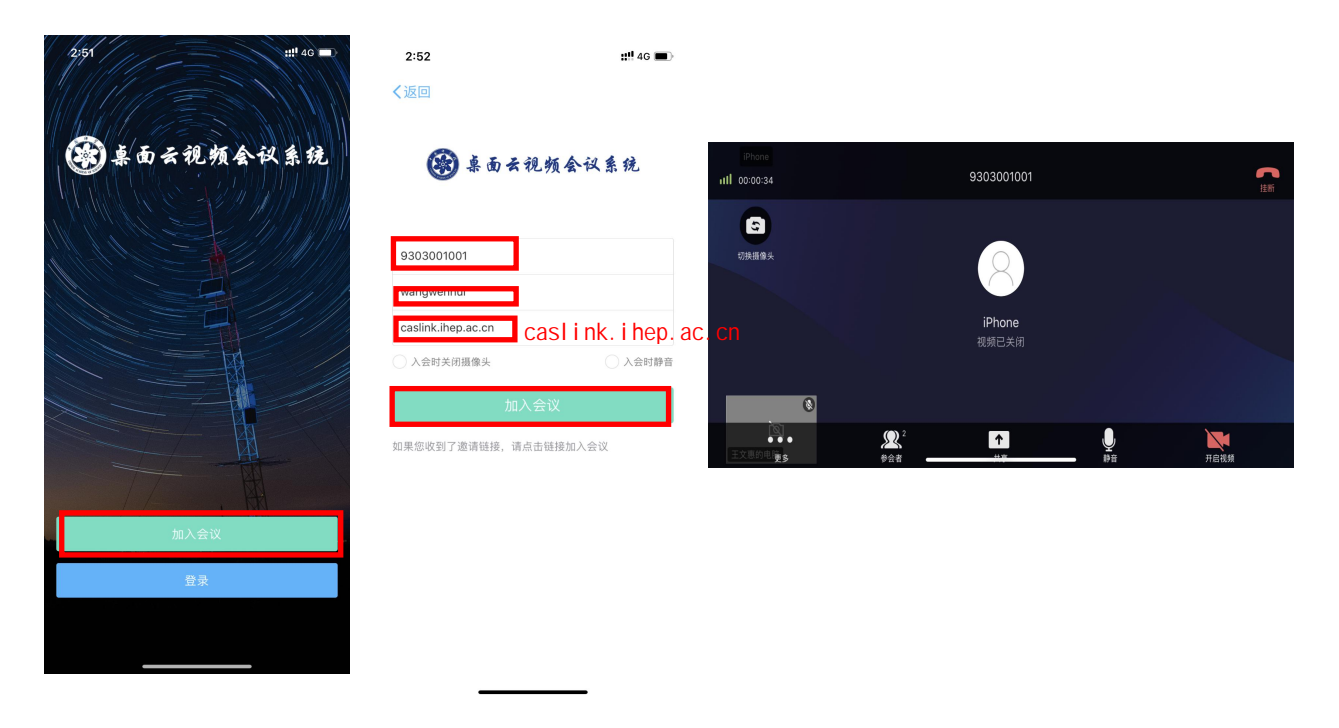

图六

# 注意事项

#### 3月24日上午9点登录测试会议室;

会议室号码:邮件通知,登录密码:邮件通知

此会议号及密码仅在3月24日9时至测试结束有效,此外无法登陆

## 3月25日下午1:30登录待考会议室:

会议室号码:邮件通知,登录密码:邮件通知

此会议号及密码仅在3月25日考生待考期间有效,此外无法登陆

#### 3月25日下午2:00正式复试

待考考生按照指令有序进入正式考场

正式考场会议室号码及登录密码,待考时单独通知考生

注意:

进入待考会议室,考生立刻修改名称为:考生姓名+手机号码,否则不允许待考;

2. 双机位电脑和手机同时登录时,手机上需静音和关闭扬声器,避免
回音,电脑正常开启。

提前在电脑上打开自己的 PPT,等待主持人通知开始答辩,点击"共享",共享当前屏幕,开始答辩,共享结束可点击上方的停止共享。
调试、备考及正式考试结束,考生接到退出指令后,立刻点击右下角挂断,退出会议,没有指令不允许自行返回待考及正式考场。

## 服务与支持:

桌面云视频会议系统技术支持中心

中心平台支持:

闫老师 0311-85808414 手机号码: 15530118186